## КАК ЗАРЕГИСТРИРОВАТЬСЯ В ЛИЧНОМ КАБИНЕТЕ «УРАЛЭНЕРГОСБЫТ» ДЛЯ ЮРИДИЧЕСКИХ ЛИЦ

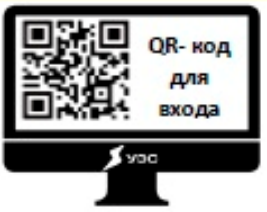

1. Отсканируйте QR-код или наберите в адресной строке браузера: <u>https://ulk.esk-</u> <u>ural.ru/login</u>

2. Введите электронную почту и придумайте пароль. Обратите внимание на требования к паролю, они указаны ниже. После регистрации на электронную почту придет письмо для подтверждения (вам нужно пройти по ссылке).

| E-m                                                                 | ail                           |                |     |  |
|---------------------------------------------------------------------|-------------------------------|----------------|-----|--|
| При                                                                 | думайте                       | е пароль       | •   |  |
| Требово                                                             | іния к пар                    | олю            |     |  |
| 🗸 Букв                                                              | только ла                     | тинского алфав | ита |  |
| 🗸 Не ме                                                             | нөө 8 симе                    | олов           |     |  |
| Заглавные буквы<br>Сталиции больший                                 |                               |                |     |  |
| Загла<br>Стра                                                       | united forwards               |                |     |  |
| <ul> <li>Загла</li> <li>Стро</li> <li>Шифр</li> </ul>               | чныө буквы<br>ы               |                |     |  |
| <ul> <li>Загла</li> <li>Стро</li> <li>Цифр</li> <li>Любь</li> </ul> | аные буквы<br>ы<br>ые символы | кроме пробело  | 8   |  |
| ✓ Загла<br>✓ Стро<br>✓ Цифр<br>✓ Любь                               | аныө буквы<br>ы<br>не символы | кроме пробело  | 8   |  |

| Имя         |      |      |   |
|-------------|------|------|---|
|             |      |      |   |
| Номер телес | фона |      | _ |
|             |      | <br> |   |

Затем зайдите в личный кабинет, откроется окно «Давайте познакомимся».

3. Заполните предлагаемые поля и нажмите кнопку «Сохранить».

<sup>Eu</sup> 4. После вы увидите главную страницу личного кабинета. Нажмите на кнопку «Добавить договор».

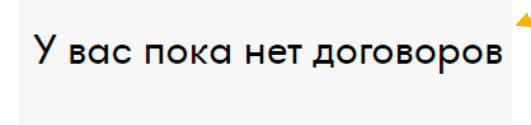

Главная История

5. В открывшемся окне введите номер договора и адрес электронной почты, к которой он привязан.

Внимание! Если у вас не получается сохранить эти данные, необходимо прикрепить электронную почту к договору. Для этого обратитесь в свой расчетный центр.

| Номер договора                                                                                                    |   |  |  |  |  |
|----------------------------------------------------------------------------------------------------|---|--|--|--|--|
|                                                                                                    |   |  |  |  |  |
| E-mail организации                                                                                                    |   |  |  |  |  |
|                                                                                                    |   |  |  |  |  |
| Этот адрес должен совпадать с тем, который был указан на<br>этапе заключения договора. Адрес может совпадать с тем,<br>который вы указывали при регистрации |   |  |  |  |  |
| 0                                                                                                    | 0 |  |  |  |  |

| URALSBYT.RU | уралэнергосбыт |
|-------------|----------------|
|             |                |